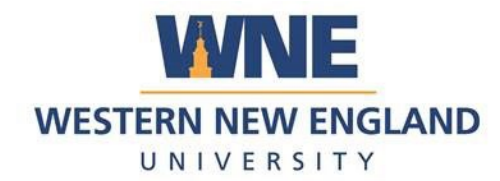

## How to Log In to Outlook Web Mail

## 1. Go to office.com

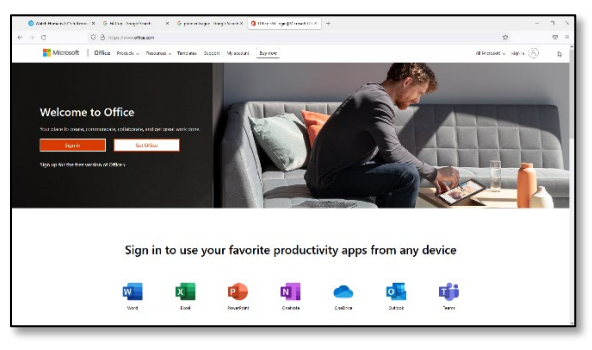

2. Select your account

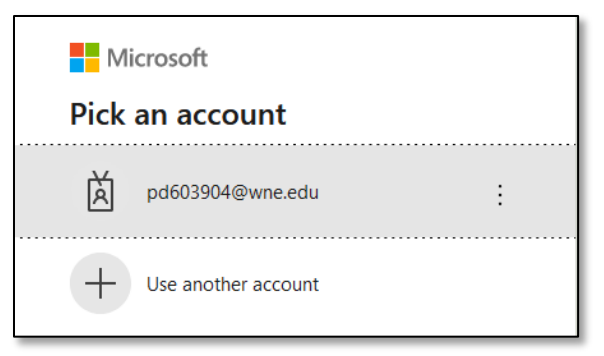

3. Enter your password

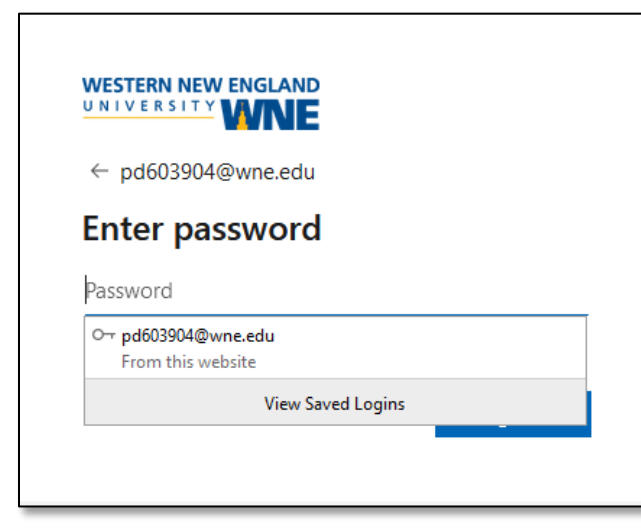

**Note:** From off campus, you will need to authenticate your log in using multifactor authentication

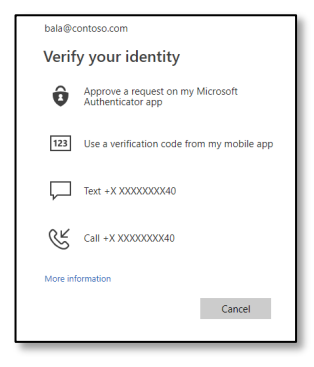

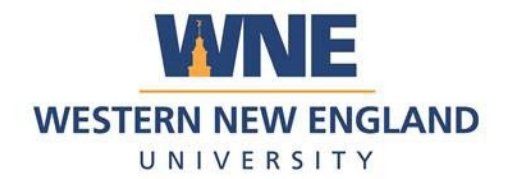

|                                                                                                    |                                                                            | Б    |
|----------------------------------------------------------------------------------------------------|----------------------------------------------------------------------------|------|
| Microsoft 365 Home                                                                                                    | Page – Select Outlook                                                      | Qu   |
| ⊘ Watch Human 2013 hull news X © 16 Cap- Google Search X © premier laquer - Ge                                                                                                    | organization of the form x +                                               | Te   |
| Good afternoon                                                                                                    | Install Office ~                                                           |      |
| Counter this Counter Counter | Use determine<br>Drago<br>WENTER Mark Indiano<br>Log Into Outlook Web Mail | Ð    |
| Controls, Mobile, Tutorial                                                                                                    | Duttlook,tog.In,Tutorial                                                   | Powe |
| tern<br>tern<br>Mer<br>Mer<br>Mer<br>Mer<br>Mer<br>Mer<br>Mer<br>Mer                                                                                                    |                                                                            | Fa   |
|                                                                                                    | WE Feedback                                                                | E    |

5. Welcome to Web Mail!

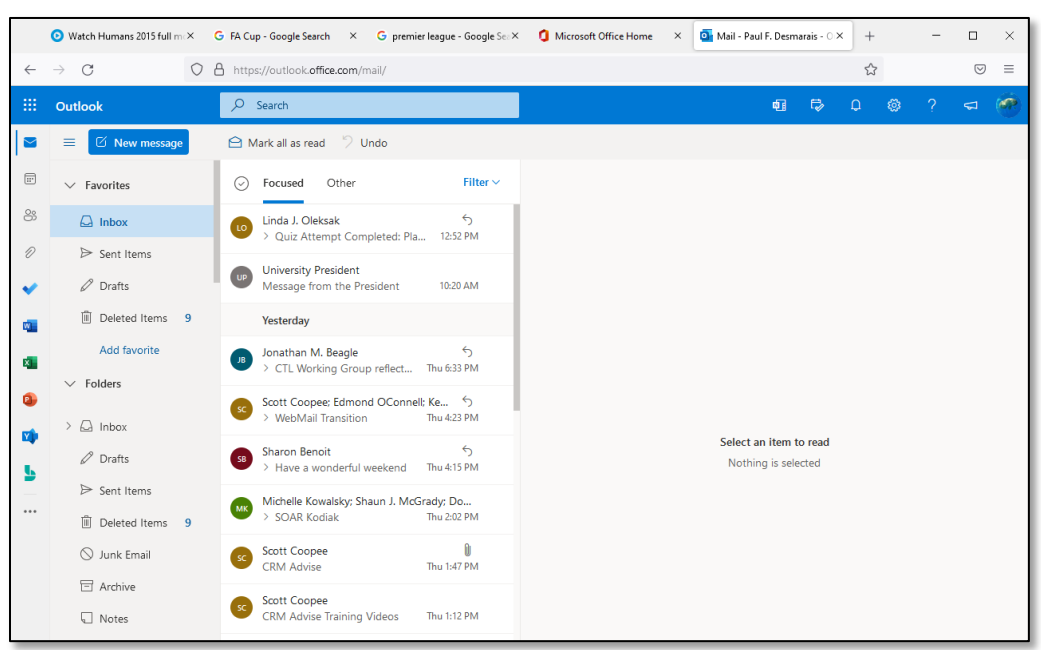